# Istruzioni per l'attivazione di PostFinance Pay e la disattivazione delle precedenti modalità di pagamento PostFinance

## 1. Login con l'account Checkout esistente

Eseguire il login alla pagina <u>checkout.postfinance.ch</u> con il proprio account personale. In seguito a ulteriori sviluppi, i testi e gli screenshot possono divergere dall'effettiva visualizzazione nel back office.

| PostFinance <sup>r</sup> | Checkout |           | Kontakt und Support |  |
|--------------------------|----------|-----------|---------------------|--|
| Login                    |          |           |                     |  |
| E-Mail-Adresse           |          |           |                     |  |
| Passwort                 |          |           |                     |  |
| Passwort vergessen >     |          |           |                     |  |
|                          |          |           | Login               |  |
| Konto erstellen >        |          |           |                     |  |
|                          | Sprache  | Deutsch 🗸 |                     |  |

# 2. Eseguire l'attività manuale 1 per attivare PostFinance Pay

Per l'attività manuale cliccare sulle voci «Spazio» > «Attività manuali». Cliccando sul pulsante della call to action nell'attività manuale è possibile attivare la configurazione automatica di PostFinance Pay (creazione e attivazione del connettore), il che permette di ultimare l'attivazione di PostFinance Pay. A questo punto, lo status dell'attività manuale passa a «Completato».

Le attività manuali pendenti possono essere visualizzate nella riga d'intestazione del back office. Chi gestisce più shop online deve apportare le modifiche separatamente in ogni spazio (shop).

| Ро             | stFinance <mark>"</mark>                          |   |          |       |                |              | Info              |            |                      |                         | <u> </u>    |
|----------------|---------------------------------------------------|---|----------|-------|----------------|--------------|-------------------|------------|----------------------|-------------------------|-------------|
| ී Ho           | me                                                |   |          |       |                |              |                   |            |                      |                         | A           |
| <u>I</u><br>>e | SPACE                                             |   |          | Manue | elle Tasks     |              |                   |            |                      |                         | Play        |
| t.             | <ul><li>Kunden</li><li>Manuelle Tasks</li></ul>   | 0 |          | ID    | Alle ~         | Status Offen | ∽ Typ Alle ∽      | Erzeugt am | ~ Verfallsdatu       | m Y Alles lösch         | ien         |
|                | PAYMENT                                           | > | <b>N</b> | Zeige | Einträge 1 - 1 |              |                   |            |                      | 20 👻 Resultate pro Seit | e Spalten v |
|                | 🔒 Terminals                                       | > |          |       | ID             | Status       | Тур               |            | Erzeugt am 🔺         | Verfallsdate            | ım          |
|                | ≓ Abrechnung                                      | > | →        |       | 2282511        | ··· Offen    | PF Pay Aktivieren |            | 14.06.2023, 01:46:48 | 24.06.2023              | , 01:46:48  |
|                | Cahlungslinks     Image: Token     Image: Shopify | > |          |       |                |              |                   |            |                      |                         |             |

## 3. Eseguire l'attività manuale 2 per disattivare le precedenti modalità di pagamento PostFinance

Si consiglia di prevedere una fase parallela di alcune settimane prima di disattivare le modalità di pagamento PostFinance finora in uso. In questo modo gli acquirenti avranno il tempo di abituarsi alla nuova soluzione.

La procedura è analoga a quella per l'attivazione di PostFinance Pay descritta al punto 2: per disattivare automaticamente entrambe le modalità di pagamento, occorre selezionare il pulsante della call to action nell'attività manuale.

In questo modo, il passaggio a PostFinance Pay sarà concluso con successo.

| Po      | ostFinance <sup>r</sup> |   |   |       |                        |                 |       | Info                                           |            |                                   | •                          |      |   |
|---------|-------------------------|---|---|-------|------------------------|-----------------|-------|------------------------------------------------|------------|-----------------------------------|----------------------------|------|---|
| Са но   | ome                     |   |   |       |                        |                 |       |                                                |            |                                   | 4                          | R R  | ۲ |
| 盦       | SPACE                   |   |   | Manue | lle Tasks              |                 |       |                                                |            |                                   |                            | Play |   |
|         | Dashboard               |   |   |       |                        |                 |       |                                                |            |                                   |                            |      |   |
| 8       | 🚰 Kunden                |   | C |       |                        | _               |       | _                                              |            |                                   |                            |      |   |
| Account | 📢 Manuelle Tasks        | 0 |   | ID    | Alle 🗸                 | Status Offen, i | ertig | ∽ Typ Alle ∽                                   | Erzeugt am | <ul> <li>Verfallsdatun</li> </ul> | Alles löschen              |      |   |
| Ø       | PAYMENT                 |   |   | Zeige | Einträge <b>1 - 20</b> |                 |       |                                                |            | 20 -                              | Resultate pro Seite Spalte | n v  |   |
| Space   | Transaktionen           | > |   |       |                        |                 |       |                                                |            |                                   |                            |      |   |
|         | Terminals               | > |   |       | ID                     | Status          | Тур   |                                                |            | Erzeugt am 🔺                      | Verfallsdatum              |      |   |
| Doku    | ≓ Abrechnung            | > |   |       | 2220975                | ✓ Fertig        |       | PF Pay Aktivieren                              |            | 22.05.2023, 17:05:3               | 8 11.06.2023, 17:05:38     |      |   |
|         | Cahlungslinks           | > |   |       | 2220978                | ••• Offen       |       | PostFinance Card und<br>E-Finance deaktivieren |            | 22.05.2023, 17:07:3               | 8 11.06.2023, 17:07:38     |      |   |

# Le attività manuali non vengono visualizzate o non funzionano?

Qualora le attività manuali non dovessero essere visualizzate nel back office o non dovessero funzionare, è possibile procedere all'attivazione o alla disattivazione come indicato di seguito.

### Fase 1: attivazione di PostFinance Pay tramite la dashboard

1. Selezionare le voci «Spazio» > «Dashboard», quindi scegliere l'impostazione «Gestire i metodi di pagamento dell'e-commerce».

| P                 | PostFin            | nance <mark>r</mark>     | 7         | Wechsel auf PF Pay #4542 Into |                                                                                                    |       |
|-------------------|--------------------|--------------------------|-----------|-------------------------------|----------------------------------------------------------------------------------------------------|-------|
| പ്                | Home               |                          |           |                               |                                                                                                    | ▲ 🕫 😔 |
| <b>m</b><br>Scope | SPACE              | lashboard                |           | •                             | Einstellungen<br>57ART Pryment 🛦 Buchhaltung Andassung generell 🛦                                                                                                    |       |
| Account           | 출 Ki               | iunden<br>Aanuelle Tasks |           |                               | Grundeinstellungen                                                                                                    |       |
| Space             |                    | iansaktionen<br>erminals | ><br>• •  |                               | Image: Verarbeiter →     Image: Verträge →     Image: Features →                                                                                                    |       |
|                   | ۰۰ الله<br>۱۵ الله | bken<br>hopify Bezahlu   | ><br>ng > |                               | Shopify Bezahlung → 🖉 Webhook-Listeners →                                                                                                    |       |
| +                 | <b>O</b> B         | instellungen             | <b>▲</b>  | ~                             | Vorschläge         ✓         ✓         ✓         ✓         ✓         ✓         ✓         ✓         ✓         ✓         ✓         ✓         ✓         ✓         ✓         ✓         ✓         ✓         ✓         ✓         ✓         ✓         ✓         ✓         ✓         ✓         ✓         ✓         ✓         ✓         ✓         ✓         ✓         ✓         ✓         ✓         ✓         ✓         ✓         ✓         ✓         ✓         ✓         ✓         ✓         ✓         ✓         ✓         ✓         ✓         ✓         ✓         ✓         ✓         ✓ |       |

2. Attivare PostFinance Pay tramite il pulsante «Attivare».

| P                 | ostFinance <sup>r</sup> | Wechsel auf PF Pay #4542 into                               |   |
|-------------------|-------------------------|-------------------------------------------------------------|---|
| ជា អ              | lome                    |                                                             |   |
| <u>ش</u><br>Scope | SPACE                   | Payment / Zahlarten / E-Commerce                            |   |
| Account           | 209 Dashboard           | Visa V PAY<br>Waller / SnapSwap All-in-One Einschaften      |   |
| ©<br>Space        | PAYMENT                 | Onlinebanking Alle einschalter                              | h |
| Doku              | ■ Terminals ▲ >         | PostFinance E-Finance     PostFinance Acquiring     An      |   |
|                   | Token                   | PostFinance Pay<br>Waller / SnapSwap All-in-One Einschalten |   |
|                   |                         | Andere Alle enschalte                                       | 1 |
|                   |                         | > CTTT TWINT Enschalten                                     |   |

# Fase 2: registrazione manuale del connettore PostFinance Pay tramite «Impostazioni»

| P            | ostFinance <mark></mark>                             | Wechsel auf PF Pay #4542 Into |                                                                           |               |                   |                          |          |   |   |   |
|--------------|------------------------------------------------------|-------------------------------|---------------------------------------------------------------------------|---------------|-------------------|--------------------------|----------|---|---|---|
| សិ ម         | ome                                                  |                               |                                                                           |               |                   |                          |          | A | ۴ | • |
| Scope        | SPACE<br>윤 Dashboard<br>管 Kunden<br>약 Manuelle Tasks | Ei                            | Instellungen                                                              | ц 🔺           |                   |                          |          |   |   |   |
|              | PAYMENT                                              |                               | Benötigen Sie mehr Funktionen für die ><br>Verwaltung Ihres Unternehmens? | Zahlu         | ungsoptionen      |                          |          |   |   |   |
| Space        | Transaktionen >                                      |                               | Sehen Sie sich unser komplettes Angebot an Funktionen<br>an.              | Verar         | rbeiter           | Verträge<br>Charge Flows |          |   |   |   |
| <b>D</b> oku | Errminals     Abrechnung     →                       |                               | _                                                                         | Conn<br>Bedin | ectors<br>ngungen | Apple Pay<br>Testen      | <b>A</b> |   |   |   |
|              | ∎tt Token >                                          |                               |                                                                           |               |                   |                          |          |   |   |   |
|              | Shopify Bezahlung >                                  |                               |                                                                           | Toke          | n                 |                          |          |   |   |   |
|              |                                                      |                               |                                                                           | Karte         | en importieren    |                          |          |   |   |   |
|              |                                                      |                               |                                                                           |               |                   |                          |          |   |   |   |
|              |                                                      |                               |                                                                           |               |                   |                          |          |   |   |   |
| +            | Einstellungen                                        |                               |                                                                           |               |                   |                          |          |   |   |   |

1. Selezionare le voci «Spazio» > «Impostazioni», quindi scegliere la sezione «Pagamenti».

2. Cliccare su «Configurare il connettore».

| Po      | ostFinance <sup>r</sup>                                               | Wechsel auf PF Pay #4542 [min]                                                                                                    |
|---------|-----------------------------------------------------------------------|----------------------------------------------------------------------------------------------------|
| ស៊ី H   | ome                                                                   | A 17                                                                                                    |
| Â       | SPACE                                                                 | Einstellungen / Payment / Zahlungsoptionen / Connectors                                                                                                    |
| Account | <ul> <li>Dashboard</li> <li>Kunden</li> <li>Manuelle tasks</li> </ul> | Die Seite Konfiguration des Connectors Wallee / SnapSwap All-in-One - Postfinance Pay wurde erfolgreich gelöscht.                                                                                                    |
| Space   | PAYMENT<br>☐ Transaktionen →<br>☐ Terminals ▲ →                       | 1) Alle v Geltucht Wensterlern v Status Alle v Nerre die Konfiguration Alle v Connector Alle v Konfiguration die Veratiertens Alle v Veraniseter Alle v Zohlungsmehnden Konfiguration Alle v Zohlungsmehnden Konfiguration Alle v                                                 |
| Doku    | Abrechnung     Token                                                  | Zeige timitige 1 - 2 20 * Heulitate pro Sete Spalten *                                                                                                    |
|         | 88 Shopity Bozahlung →                                                | Name A         Status         Name des Connectors         Konfiguration des Verarbeiters         Zahlungmethoden Konfiguration           Postbracce Annaiero - Postbracce Cent         Attive         Postbracce Annaiero         Postbracce Annaiero         Postbracce Annaiero |
|         |                                                                       | PostFinence Aquising - PostFinence E-Effnence         PostFinence E-Effnence         PostFinence E-Effnence                                                                                                    |
|         |                                                                       |                                                                                                    |
| +       | Einstellungen A                                                       |                                                                                                    |

3. Selezionare nel menu a tendina «PostFinance Pay» e cliccare su «Avanti».

| P                 | ostFinance <mark>"</mark>        | Wechsel auf PF Pay #4542 Into |                                                                 |                  |
|-------------------|----------------------------------|-------------------------------|-----------------------------------------------------------------|------------------|
| 份н                | lome                             |                               |                                                                 |                  |
| <u>ش</u><br>Scope | SPACE                            | Einstellungen / Payment /     | Zahlungsoptionen / Connector                                    | Abbrechen Weiter |
| æ                 | Kunden                           | Konfiguration de              | es Connectors erstellen                                         | 1/4              |
| Account           | Manuelle Tasks                   | -                             |                                                                 |                  |
| Space             | Transaktionen >                  | Zahlart                       | Zahlungsmethoden Konfiguration *                                | •                |
| Doku              | Enterminals ▲ >     Abrechnung > |                               | PostFinance Card (ID: 3934)<br>PostFinance E-Finance (ID: 3933) |                  |
|                   | Token >                          |                               | PostFinance Pay (ID: 3936)                                      |                  |
|                   | Shopiy Bezanlung                 |                               |                                                                 |                  |
|                   |                                  |                               |                                                                 |                  |

4. Scegliere «PostFinance Acquiring» come elaboratore, quindi cliccare su «Avanti».

| Po                | ostFinance <sup>r</sup>          | Wechsel auf PF Pay #4542 Info     |                                  |                  |
|-------------------|----------------------------------|-----------------------------------|----------------------------------|------------------|
| សូម               | ome                              |                                   |                                  | ▲ • ♀            |
| <u>ش</u><br>Scope | SPACE                            | Einstellungen / Payment / Zahlung | gsoptionen / Connector           | Abbrechen Weiter |
| Account           | Bashboard<br>Examples Tasks      | Konfiguration des Co              | nnectors erstellen               | 2/4              |
| ©<br>Space        | PAYMENT                          | Verarbeiter                       | Konfiguration des Verarbeiters * |                  |
| <b>D</b> oku      | Enterminals     Abrechnung     → |                                   | PostFinance Acquiring            | -                |
|                   | 🚛 Token >                        |                                   |                                  |                  |
|                   | ▲ Shopify Bezahlung →            |                                   |                                  |                  |
|                   |                                  |                                   |                                  |                  |
|                   |                                  |                                   |                                  |                  |
| +                 | Einstellungen A                  |                                   |                                  |                  |

5. Selezionare «PostFinance Pay» come tipo di connettore e cliccare su «Avanti».

| PostFinance <sup>r</sup> |                       | Wechsel auf PF Pay #4542 Info |                                |                  |
|--------------------------|-----------------------|-------------------------------|--------------------------------|------------------|
| ជា ម                     | ome                   |                               |                                |                  |
| <u>ش</u><br>Scope        | SPACE                 | Einstellungen / Paymer        | / Zahlungsoptionen / Connector | Abbrechen Weiter |
| 8                        | 📽 Dashboard 🚰 Kunden  | Konfiguration                 | les Connectors erstellen       | 3 / /            |
| Account                  | 📢 Manuelle Tasks      | Koniguration                  | les connectors erstenen        | 574              |
| Space Space              | PAYMENT               | Connectortyp                  | Connector *                    |                  |
|                          | Terminals 🗛 >         |                               | PostFinance E-Fir              |                  |
| DOKU                     |                       |                               | PostFinance Pay                |                  |
|                          | Shopify Bezahlung →   |                               |                                |                  |
|                          |                       |                               |                                |                  |
|                          | Ø Shopify Bezahlung → |                               |                                |                  |

6. Attribuire alla configurazione il nome «PostFinance Pay», selezionare le impostazioni desiderate e terminare l'operazione cliccando su «Creare».

| Po          | ostFinance <mark>r</mark> 2      | Wechsel auf PF Pay #4542 info              |                                                                                                    |
|-------------|----------------------------------|--------------------------------------------|----------------------------------------------------------------------------------------------------|
| £д но       | ome                              |                                            | • Þ 🗗                                                                                                    |
| final scope | SPACE                            | Einstellungen / Payment / Zahlung          | soptionen / Connector Abbrechen Ensidem                                                                                                    |
| 8           | 🚰 Kunden                         | Konfiguration des Co                       | anectors erstellen 4 / 4                                                                                                    |
| Account     | Manuelle Tasks                   | Dieser Verarbeiter ist so konfiguriert, da | s er die Testumgebung nutzt, daher wird kein Geld überwiesen.                                                                                                    |
| Space       | Transaktionen                    | Payment Connector-Details                  | Name der Konfiguration * 🛛 ==================================                                                                                                    |
|             | Abrechnung      Nopely Bezahlung |                                            | PostFacarce Ry  PostFacarce Ry  PostFacarce Accordinguation wild intern zur Mentificierung der Konfiguration in administratien Interfaces verwendet. Beipielsweise in Suchfeldern, weshalb er klar und deskriptiv sen softe.  Priorität  O Die Provität definiert die Reihenfolge der Konfigurationen des Connectors. Je tiefer der Wert, desto höher der Postitt, Deser Wert kann auch eine negative Zahl sein, fall Sie weitere Konfigurationen nicht ändern möchten. |
|             |                                  | Bedingungen                                | Bedingungen<br>▲ Es sind laine Optionen vorhanden.<br>Soltie eine Transaktion alle Bedingungen positiv erfüllen, so wird der passende Connector mit der<br>tiefsten Horitat für die Verarbeitung der Transaktion verwendet. Solthe die Verarbeitung mit<br>diesem Connector finblichlagen, wird der nächste Connector mit der nächst höheren Phontät<br>verwendet.                                                                                                    |
|             |                                  | Abschluss der Zahlung                      | Standard Abschlussverhalten  Aufgescholen Aufgescholen Ummittebar Die Transaksion kann entweder sofort verbucht werden, nachdem sie autorisiert wurde, oder sie kann manuell verbucht verden saufgeschoben).                                                                                                    |
| +           | Einstellungen                    |                                            |                                                                                                    |

7. Il connettore viene creato nel Checkout.

| PostFinance                                                                                                    | Wechsel auf PF Pay #4542 Mo                            |       |
|----------------------------------------------------------------------------------------------------|--------------------------------------------------------|-------|
| 🔂 Home                                                                                                    |                                                        | ▲ 🕫 😧 |
| Image: Source       Source         Source       Image: Source         Source       Image: Source         Image: Source       Image: Source         Image: Source       Image | Etistellungen / Payment / Zahlungsoptionen / Connector |       |
|                                                                                                    |                                                        |       |

8. Procedere all'attivazione ad esempio in WooCommerce.

| 🛞 🛱 wp.gokite.ch                                                      | is ⊯ o ⊕ swi                                                                                                    | Wilkommen, admin                           |  |  |  |  |
|-----------------------------------------------------------------------|----------------------------------------------------------------------------------------------------|--------------------------------------------|--|--|--|--|
| Dashboard                                                             | 💒 Die machet das super Har noch 4 Schrifte, bis dels Step an den Start geben kann. Mit das Einichtang forstätten                                                                                                    |                                            |  |  |  |  |
| ≠ Beiträge<br>¶1 Medien                                               | Zahangen                                                                                                    | Aktivität Einrichtung abschliel<br>Hilfe * |  |  |  |  |
| <ul> <li>Seiten</li> <li>Kommentare</li> </ul>                        | Allgemein Produkte Verand Zahlangen Konten und Datenschutz E-Malls Integration Erweitert PostFinance Checkout                                                                                                    |                                            |  |  |  |  |
| WooCommerce<br>Startsolice                                            | En maarder hak kendigt her Aufterkansket.<br>Ansåds                                                                                                    |                                            |  |  |  |  |
| Bestellungen 🚯<br>Kunden<br>Gutscheine                                | Duran Theme empfahls de balgenden Projes Elementer Addens Ja 1922005. Instagram Hidget Ja 1922005. One Cick Dense Jopent. Social Lanux Hidget Ja 1922005 Amt Die Lanux Hidget Ja 1922005 Amt Die Lanux Hidget Ja 19                                                                                                    |                                            |  |  |  |  |
| Belichte<br>Einstellungen<br>Status<br>Erweiterungen<br>Erweiterungen | We hope you use happy with everything that the <u>instance theme</u> has to office.<br>Type can spear a memory, these consider adding a refly gas WoodPhance,<br>The hope can appear of the theme.<br>Memory of the type is the type of the type of type of type of t |                                            |  |  |  |  |
| <ul> <li>Marketing</li> </ul>                                         | A version of the PostFranceCheckost plagin is yet to be released for this version of WooCommerce.                                                                                                    | 0                                          |  |  |  |  |
| ♪ Design<br>≸ Plugins                                                 | * Zahlungsmethoden<br>Die instilleren Zahlungsmethoden sich unter aufgefährt und die Reihenfälge in der diese im frontend angenägte werden, kann par Clag und drag paindert werden.                                                                                                    |                                            |  |  |  |  |
| 🍰 Benutzer                                                            | Methode Aktivet Beschveikung                                                                                                    |                                            |  |  |  |  |
| <ul> <li>Werkzeuge</li> <li>All-in-One WP<br/>Migration</li> </ul>    | E A V Retificance Pay Other Basing State from East                                                                                                    | Verwahen                                   |  |  |  |  |
| <ul> <li>Einstellungen</li> <li>Menä einklappen</li> </ul>            | E A V ResFinance Card CO Bezahlers Sie begaaren per Kindle oder Debiliarta.                                                                                                    | Verwalten                                  |  |  |  |  |
|                                                                       | E 🔨 V PatiFinance E-Finance Colore Basicing Inter Se and de Colore-Basicing State Inter Se                                                                                                    | ik Verwahen                                |  |  |  |  |
|                                                                       | E A V TWAT                                                                                                    | Verwalten                                  |  |  |  |  |

### Fase 3: disattivazione delle precedenti modalità di pagamento PostFinance

Le precedenti modalità di pagamento possono essere disattivate nella sezione «Connettori». Per raggiungerla, occorre seguire questo percorso: «Spazio» > «Impostazioni» > «Pagamenti» > «Opzioni di pagamento» > «Connettori».

| PostFinance <sup>r</sup> |                                                  | Wechsel auf PF Pay #4542 info                           |                                           |                                                   |                             |
|--------------------------|--------------------------------------------------|---------------------------------------------------------|-------------------------------------------|---------------------------------------------------|-----------------------------|
| ៨ ⊭                      | ome                                              |                                                         |                                           |                                                   | A                           |
| Scope                    | SPACE D<br>Dashboard<br>Kunden<br>Manuelle Tasks | Einstellungen / Payment / Zahlungsoptionen / Connectors | der Konfiguration Alle v Connector Alle v | Konfiguration des Verarbeiters Alle v Verarbeiter | Alle v Zahlungsmethoden Kon |
| Space                    | Transaktionen >                                  | Zeige Einträge 1 - 3                                    |                                           |                                                   | 20 v Resul                  |
| Doku                     | ≓ Abrechnung →                                   | Name *                                                  | Status Name des Connectors                | Konfiguration des Verarbeiters                    | Zahlungsmethoden Konfigur   |
|                          | Token >                                          | PostFinance Acquiring - PostFinance Card                | ✓ Aktiv PostFinance Card                  | PostFinance Acquiring                             | PostFinance Card            |
|                          |                                                  | PostFinance Acquiring - PostFinance E-Finance           | Aktiv PostFinance E-Finance               | PostFinance Acquiring                             | PostFinance E-Finance       |
|                          |                                                  | PostFinance Pay                                         | ✓ Aktiv PostFinance Pay                   | PostFinance Acquiring                             | PostFinance Pay             |

1. Cliccare sulla rispettiva linea del connettore e disattivarla tramite il pulsante sulla destra.

| PostFinance <sup>r</sup> |                                                      | Wechsel auf PF Pay #4542 into |                                                                                             |                                                                                                    |   |   |   |
|--------------------------|------------------------------------------------------|-------------------------------|---------------------------------------------------------------------------------------------|----------------------------------------------------------------------------------------------------|---|---|---|
| ផ⊦                       | lome                                                 |                               |                                                                                             |                                                                                                    | 4 | ₽ | ø |
| fill<br>Scope            | space                                                |                               | Einstellungen / Payment / Zahlungsoptionen / Connector                                      |                                                                                                    |   |   |   |
| Account                  | Kunden<br>Manuelle Tasks<br>PAYMENT                  |                               | Connectors PostFinance Acquiring - PostFinance Card PostFinance Card # #5736                | Bearbeiten                                                                                                    |   |   |   |
| Doku                     | Transaktionen >                                      |                               | Priorität<br>0                                                                              | × Inaktiv                                                                                                    |   |   |   |
|                          | <ul> <li>Token</li> <li>Shopity Bezahlung</li> </ul> |                               | Abschluss der Zahlung<br>Standard Abschlussverhalten D<br>Unmittelbar                       | Dieser Verarbeiter befindet sich im<br>Testmodus.<br>Zahlungen, die durch diesen Connector<br>verarbeitet werden, werden nicht<br>eusgeführt. |   |   |   |
|                          |                                                      |                               | Verbuchung der Transaktion Transaktionzeitüberschreitung bei automatischer Fertigstallung 2 | Verarbeiter Rostinance Acquiring #3919                                                                                                    |   |   |   |
|                          |                                                      |                               | 19.06.23                                                                                    | Zahlart                                                                                                    |   |   |   |

2. Ecco come appare la configurazione una volta conclusa dopo la migrazione nel back office di Checkout (sotto «Spazio» > «Impostazioni» > «Connettori»).

| PostFinance <sup>r</sup> |                                                                     | Wechsel auf PF Pay #4542 Info                                       |                         |                        |                                                 |                                                  |
|--------------------------|---------------------------------------------------------------------|---------------------------------------------------------------------|-------------------------|------------------------|-------------------------------------------------|--------------------------------------------------|
| ැ Home                   |                                                                     |                                                                     |                         |                        |                                                 | 🛕 📢 🚱 René Frutiger 🗸                            |
| <u>ش</u><br>Scope        | SPACE                                                               | Einstellungen / Payment / Zahlungsoptionen / Connectors             |                         |                        |                                                 | Connector einrichtes                             |
| Account                  | <ul> <li>Kunden</li> <li>Manuelle Tasks</li> <li>PAYMENT</li> </ul> | ID Alle v Gelöscht Verstecken v Status Alle v Nar<br>Zahlart Alle v | me der Konfiguration Al | lle 🗸 Connector Alle 🗸 | Konfiguration des Verarbeiters Alle v Verarbeit | ter Alle v Zahlungsmethoden Konfiguration Alle v |
| Space                    | Transaktionen >                                                     | Zeige Einträge 1 - 3                                                |                         |                        |                                                 | 20 v Resultate pro Seite Spalten v               |
| Doku                     | ≓ Abrechnung >                                                      | Name *                                                              | Status                  | Name des Connectors    | Konfiguration des Verarbeiters                  | Zahlungsmethoden Konfiguration                   |
|                          | token →                                                             | PostFinance Acquiring - PostFinance Card                            | × Inaktiv               | PostFinance Card       | PostFinance Acquiring                           | PostFinance Card                                 |
|                          | Shopify Bezahlung >                                                 | PostFinance Acquiring - PostFinance E-Finance                       | × Inaktiv               | PostFinance E-Finance  | PostFinance Acquiring                           | PostFinance E-Finance                            |
|                          |                                                                     | Postfinance Pay                                                     | 🗸 Aktiv                 | PostFinance Pay        | PostFinance Acquiring                           | PostFinance Pay                                  |